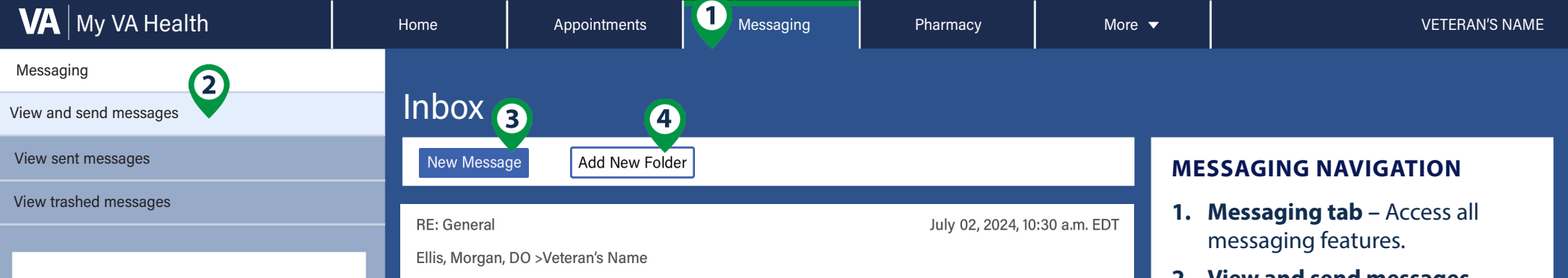

Send secure messages to your providers or health care teams using the My VA Health patient portal, located at **patientportal.** myhealth.va.gov.

If you need help with the patient portal, support teams are available anytime by calling **888-444-MYVA (6982)**.

| 201 |  |
|-----|--|
|     |  |

Scan this code to learn more about My VA Health patient portal.

## My Providers and Health Care Teams:

| RE: General                       | July 02, 2024, 10:30 a.m. EDT |
|-----------------------------------|-------------------------------|
| Ellis, Morgan, DO >Veteran's Name |                               |
|                                   |                               |
| Flu Shot                          | June 24, 2024                 |
| Quin, Avery, NP >Veteran's Name   |                               |
|                                   |                               |
| RE: Medication Concern            | June 13, 2024                 |
| Blake, Sydney, MD >Veteran's Name |                               |
|                                   |                               |
| Questions About Lab Results       | May 22, 2024                  |
| Smith, Taylor, MD >Veteran's Name |                               |

## New Message

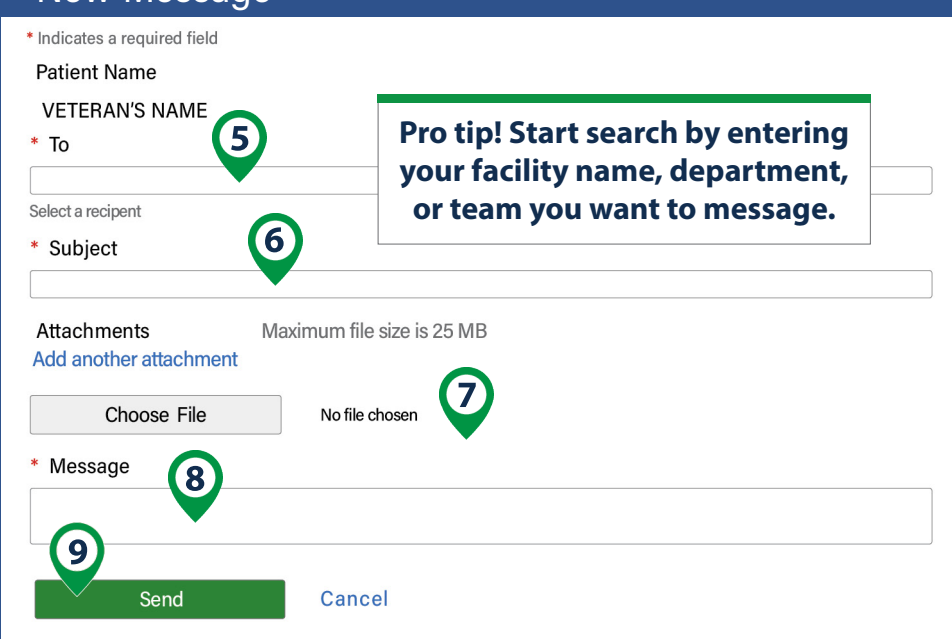

- 2. View and send messages Review all messages and send new messages.
- 3. New Message Create and send a new message.
- **4.** Add New Folder Create a new folder and manage existing folders.

## **MESSAGING STEPS**

- 5. Select a message recipient Search for and select the name of your facility, department, or team you want to message.
- 6. Subject Select one of the drop-down options or enter your own text.
- Attachments Attach up to 25 MB of files including JPEG, PNG, DOCX, MP4, and more (optional).
- 8. Write your message.
- 9. Send your message.

## Contact your local My VA Health Patient Portal Coordinator:

NAME

PHONE

LOCATION